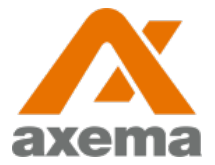

## Användarinstruktion

## Axema VAKA

Information till användare angående Axema VAKA bokning- och passersystem

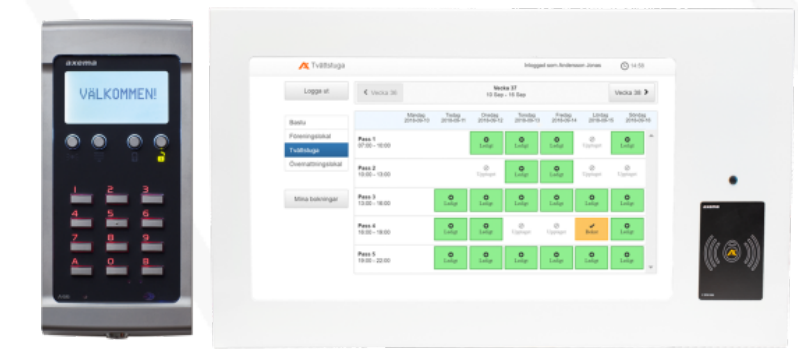

# **Bokningsinstruktion**

Efter inloggning visar skärmen en översikt för den aktuella veckan och det aktuella bokningsobjektet. Veckan som visas kan bytas med pilarna i övre delen av fönstret och bokningsobjektet som visas väljs i den vänstra delen av fönstret.

Ett pass **bokas** eller **avbokas** genom att klicka på det och därefter bekräfta valet. Under **Mina bokningar** finns en översikt av alla bokade pass.

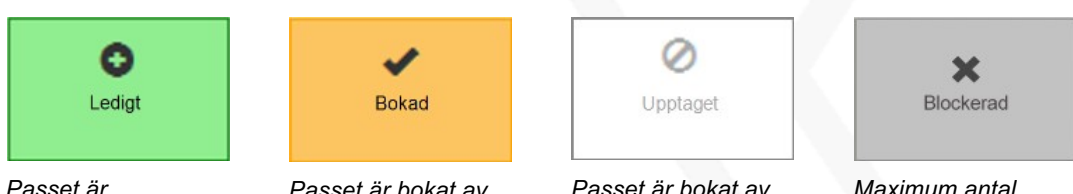

Passet är bokningsbart Passet är bokat av er

Passet är bokat av någon annan

Maximum antal pass är bokade/ förbrukade

Objektet **Tvättstuga 1** kan totalt bokas 2 gånger på 30 dagar. 1 pass kan vara bokat åt gången och kan bokas upp till 30 dagar i förväg. Passet måste aktiveras inom 15 minuter efter passets start och tillträde till lokalen beviljas 60 minuter efter passets slut. I samband med det bokade passet beviljas tillträde till Torkrum 1 med 60 minuter förskjutning.

Objektet **Tvättstuga 2 Tvättpelare** kan totalt bokas 2 gånger på 30 dagar. 1 pass kan vara bokat åt gången och kan bokas upp till 30 dagar i förväg. Passet måste aktiveras inom 15 minuter efter passets start och tillträde till lokalen beviljas 60 minuter efter passets slut.

Objektet **Tvättstuga 3** kan totalt bokas 2 gånger på 30 dagar. 1 pass kan vara bokat åt gången och kan bokas upp till 30 dagar i förväg. Passet måste aktiveras inom 15 minuter efter passets start och tillträde till lokalen beviljas 60 minuter efter passets slut. I samband med det bokade passet beviljas tillträde till Torkrum 3 med 60 minuter förskjutning.

Objektet **Tvättstuga 4 Grovtvätt** kan totalt bokas 1 gång på 30 dagar. 1 pass kan vara bokat åt gången och kan bokas upp till 30 dagar i förväg. Passet måste aktiveras inom 15 minuter efter passets start och tillträde till lokalen beviljas 60 minuter efter passets slut.

Under det bokade passet används passerbrickan/ kortet i läsaren vid det bokade objektet för att låsa upp dörren.

## Inloggning till bokningstavlor

Inloggning görs med avläsning av passerbrickan vid symbolen på bokningstavlan, varpå bokningssidan automatiskt öppnas.

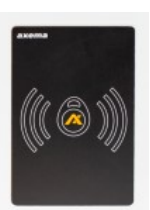

### Inloggning till internetbokning

# För dom som önskar att också använda sig av internetbokning gäller följande:

Ange http://109.104.26.159 i adressfältet i valfri webbläsare.

### Användarnamn: ID från lloq

För att erhålla lloq ID måste man kontakta styrelsen via mejl. (**brfhytten2@gmail.com**) IDt består av 16st. siffror som är kopplat till respektive nyckel som ni erhållit. Alltså ett ID till varje nyckel. Då ni erhållit era IDn Bör man komma ihåg att använda det ID som är kopplat till den nyckel ni öppnar dörrarna till tvättstugor och torkrum.

#### Ange sedan följande lösenord.

Lösenord: 3030

Då man är inne så kan man byta användarnamn och lösenord om man önskar. På skärmen på vänstra sidan så finns knappen inställningar klicka på den så ser bilden ut som nedan, då kan du välja att ändra e-post, lösenord eller båda om du så önskar. Notera att lösenordet måste innehålla 5 tecken inklusive 1 bokstav:

| Inställningar - | Ändra e-post   |
|-----------------|----------------|
|                 | Ändra lösenord |

# Lås upp/ öppna dörr

Håll upp passerbrickan mot ikonen på läsaren/porttelefonen eller mot mitten om någon ikon inte finns. Systemet registrerar passerbrickan och låser upp/ öppnar dörren.